# 5 Langkah Mudah Menggunakan Dashboard Keuangan (Kasflow)

Simak langkah-langkah berikut untuk mengetahui cara penggunaan dashboard keuangan.

Duration 10 minute(s)

#### Contents

Introduction Step 1 - Login Kedalam Kasflow Step 2 - Buat Tagihan/Pembiayaan Siswa Step 3 - Monitoring Pembayaran Siswa Step 4 - Lihat Laporan Step 5 - Informasi Settlement Comments

### Introduction

5 Langkah mudah berikut dapat membantu Anda dalam menggunakan dashboard kasflow untuk kebutuhan pencatatan digital di sekolah Anda.

### Step 1 - Login Kedalam Kasflow

Silakan pilih menu **Kasflow** pada Portal Digital, atau silakan klik link berikut untuk membuka dashboard kasflow di laptop/hp Anda. Dashboard Jaringan IDN (infradigital.io)

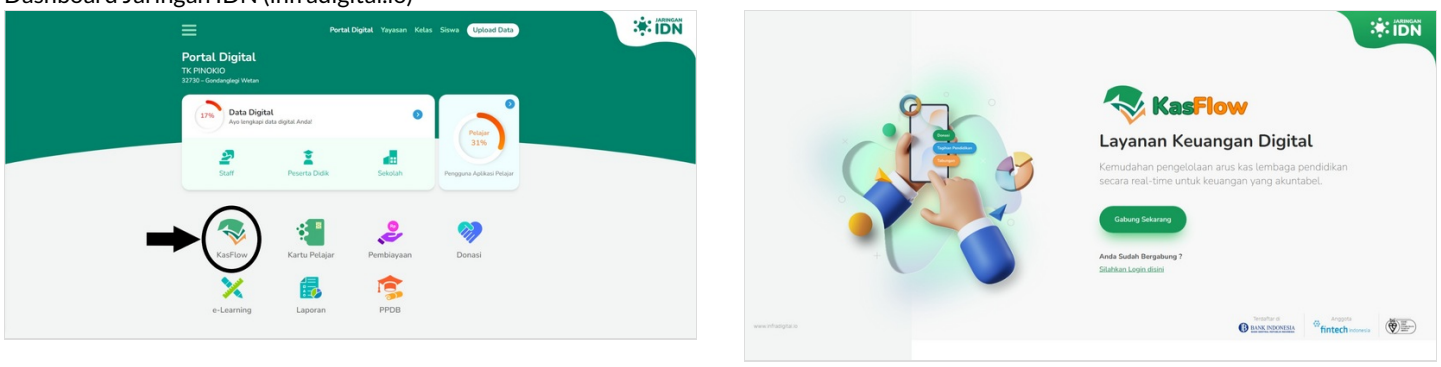

## Step 2 - Buat Tagihan/Pembiayaan Siswa

Silakan buat tagihan yang akan ditagihkan ke siswa. Anda dapat membuat tagihan melalui dashboard atau upload tagihan menggunakan file excel.

- 1. Cara membuat tagihan melalui dashboard <u>https://panduan.infradigital.io/wiki/Membuat\_Tagihan\_Semua\_</u> <u>Siswa</u>
- Cara merapihkan tagihan menggunakan excel https://panduan.infradigital.io/wiki/Mengunggah\_Tagihan\_Sisw a

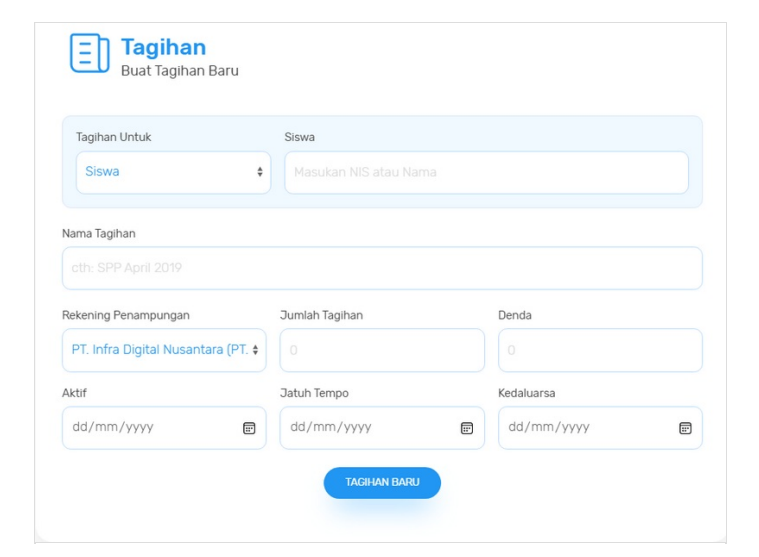

D Sinva Tipe Taphan 235442 Sudah Baya

Total: Rp 25,000

CONTACT -62 21 2960 7619 (phone) -62 21 2960 7619 (phone) -62 21 2960 7619 (phone) -62 21 2960 7619 (phone)

Data Tagihan TK Pinokio

### Step 3 - Monitoring Pembayaran Siswa

Anda dapat melakukan klik Tunai untuk siswa/orang tua yang membayar tagihan di sekolah.

Lihat cara Tunai pada link berikut.

https://panduan.infradigital.io/wiki/Mentunaikan\_Tagihan\_di\_Dash board

## Step 4 - Lihat Laporan

Setiap pembayaran yang ditunaikan di dashboard keuangan ataupun pembayaran via channel IDN, riwayat nya akan tercatat di dashboard keuangan.

Cara melihat riwayat berdasarkan status tagihan.<u>https://panduan.infradigital.io/wiki/Melihat Laporan Tagih</u> <u>an Lunas di Bulan Berjalan</u>

## Step 5 - Informasi Settlement

Settlement secara 2 kali dalam seminggu dan sesuai dengan kriteria berikut:

2x Seminggu

Selasa -> Transaksi di hari Kamis, Jumat, Sabtu dan Minggu (admin 6500)

Jumat -> Transaksi di hari Senin, Selasa dan Rabu (admin 6500)

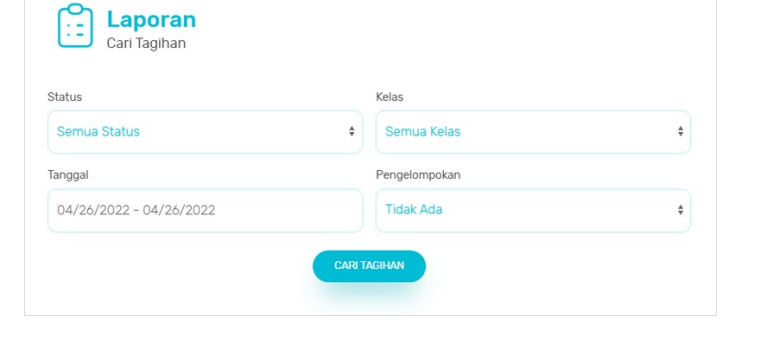

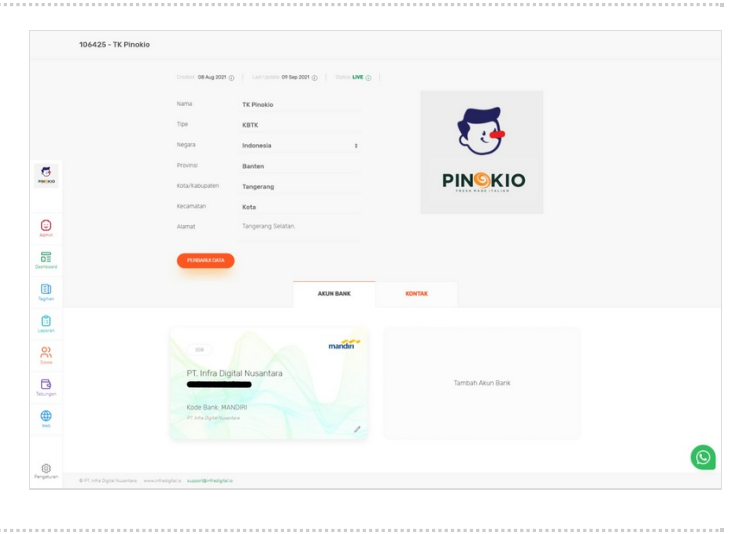